#### 5 Some tips

Tip!

You can also view clinical records enquiry screen from the information tab at the patient level

## 🗀 TENPENNY Sir Cat 📋

Date of Birth 09 Nov1999(Age 17 yrs) Sex Male

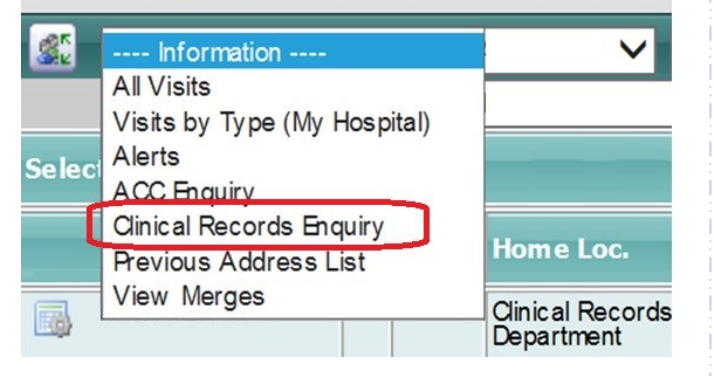

# To view the movement history for the clinical record.

Open the clinical records enquiry.

Click on the icon in the first column

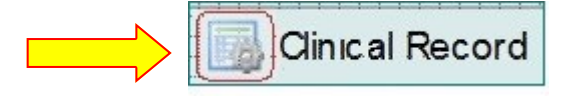

|                            | Y Sir Cat 📘  |                                      |                 | Ν                            | IHI No. ZAW1607  |  |  |  |  |  |
|----------------------------|--------------|--------------------------------------|-----------------|------------------------------|------------------|--|--|--|--|--|
| Date of Birth 09 No        | v1999(Age 17 | yrs) Sex Male                        | Claim Type      | NA V                         | 'isit No 5144838 |  |  |  |  |  |
| 🧟 Informati                | on 💙         | Actions 🗸                            | Printing        | ~                            |                  |  |  |  |  |  |
| Medical Records Enquiry    |              |                                      |                 |                              |                  |  |  |  |  |  |
|                            | Movements    | Visits                               | Requests Ba     | r Code Labels                | Cancel           |  |  |  |  |  |
| Selected : 2               |              | Мо                                   | ovement History | Q                            | <b>%</b> A       |  |  |  |  |  |
| Movement Date              | Due Date     | Location                             | Requested By    | Reason                       | Moved by User    |  |  |  |  |  |
| 21 Dec 2016 at<br>13:15:03 | 22 Dec 2016  | (AWG)Medical<br>Outpatients          | Dr x            | Drop In                      | Louise Miller    |  |  |  |  |  |
| 21 Dec 2016 at<br>13:14:44 | 26 Dec 2016  | (AWG) Clinical<br>Records Department | Louise Miller   | Post Discharge<br>Processing | Louise Miller    |  |  |  |  |  |

The Medical Records Enquiry Screen opens.

The movements are listed in date order, with the most recent movement first

#### Handy Hints

- Pressing the SPACEBAR ticks the currently selected checkbox.
- Pressing the Tab button moves you from one field to the next in the correct order of data entry.
- In a drop-down list, typing the first letter of the item you want selects the first item in the list with that letter. Repeatedly pressing the same key moves the selection down the list.
- Pressing F5 refreshes the screen.
- Pressing Ctrl+N opens a second window, so you can use two different parts of webPAS on different screens
- Pressing Ctrl+K opens a second tab, enabling
  you to use two different parts webPAS.
- On Date fields entering the Day only of the Date will default the rest of the Date to the current Month and Year, e.g. entering '24' in February 2017 will default the Date field to '24 Feb 2017'.
- On Date fields entering the Day and Month with a space between them will default the

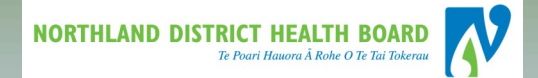

### **NDHB WebPAS**

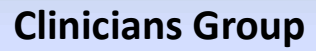

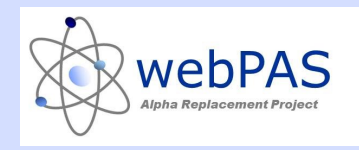

# Clinical Records Tracking

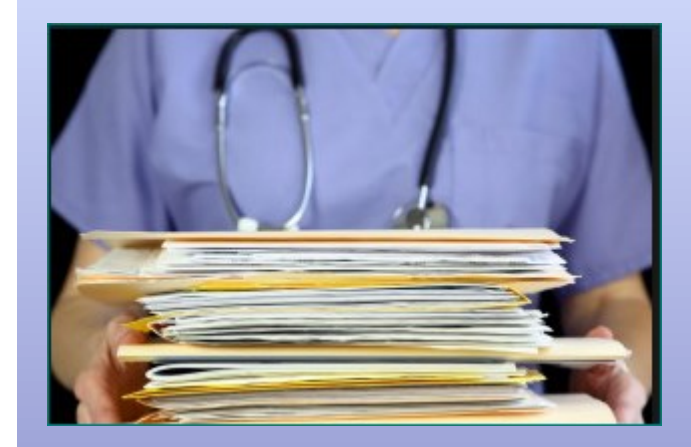

For more information contact: Louise Miller *Clinical Information Specialist* Level 2 Maunu House

Phone: extension 3101

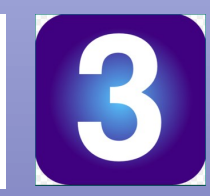

Using the ward list or a NHI search; Find and open your patient.

- The Patient Level opens to the Patient Banner (the grey section).
- Below the patient banner is the patient levelmenu (the dark green section)

# Date of Birth 09 Nov1999(Age 17 yrs) Sex Male

🗋 TENPENNY Sir Cat 📘

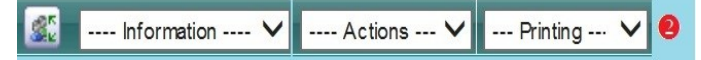

#### 2 Does the patient have a clinical record?

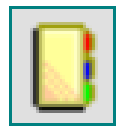

This is the clinical record icon This will only display if the patient has a clinical record

V

🗅 TENPENNY Sir Cat 📋 🦯💳

Date of Birth 09 Nov1999(Age 17 yrs) Sex Male

🔝 ---- Information ---- 🗸 ---- Actions --- 🗸 --- Printing ---

- 3 Track Clinical Records
- Click the Clinical Record icon
- **2** The Medical Record Master Enquiry displays.

You can see the **home location** (**1**) and the **current location** (**2**) of all records for that patient

| C TENPENNY Sir Cat 🔋                          |     |        |                               |    |                                      |                   |  |  |  |  |  |
|-----------------------------------------------|-----|--------|-------------------------------|----|--------------------------------------|-------------------|--|--|--|--|--|
| Date of Birth 09 Nov1999(Age 17 yrs) Sex Male |     |        |                               |    |                                      |                   |  |  |  |  |  |
| State Information                             | ~   | /      | Actions                       | ✓  | - Printing 🗸                         |                   |  |  |  |  |  |
| Selected : 1 Medical Record Master Enquiry    |     |        |                               |    |                                      |                   |  |  |  |  |  |
| Document Type                                 | Vol | Hosp   | Home Loc.                     | 0  | Current Location 일                   | Status            |  |  |  |  |  |
| Ginical Record                                | 1   | Whanga | Clinical Record<br>Department | ds | (AWG) Clinical Records<br>Department | Current<br>Volume |  |  |  |  |  |

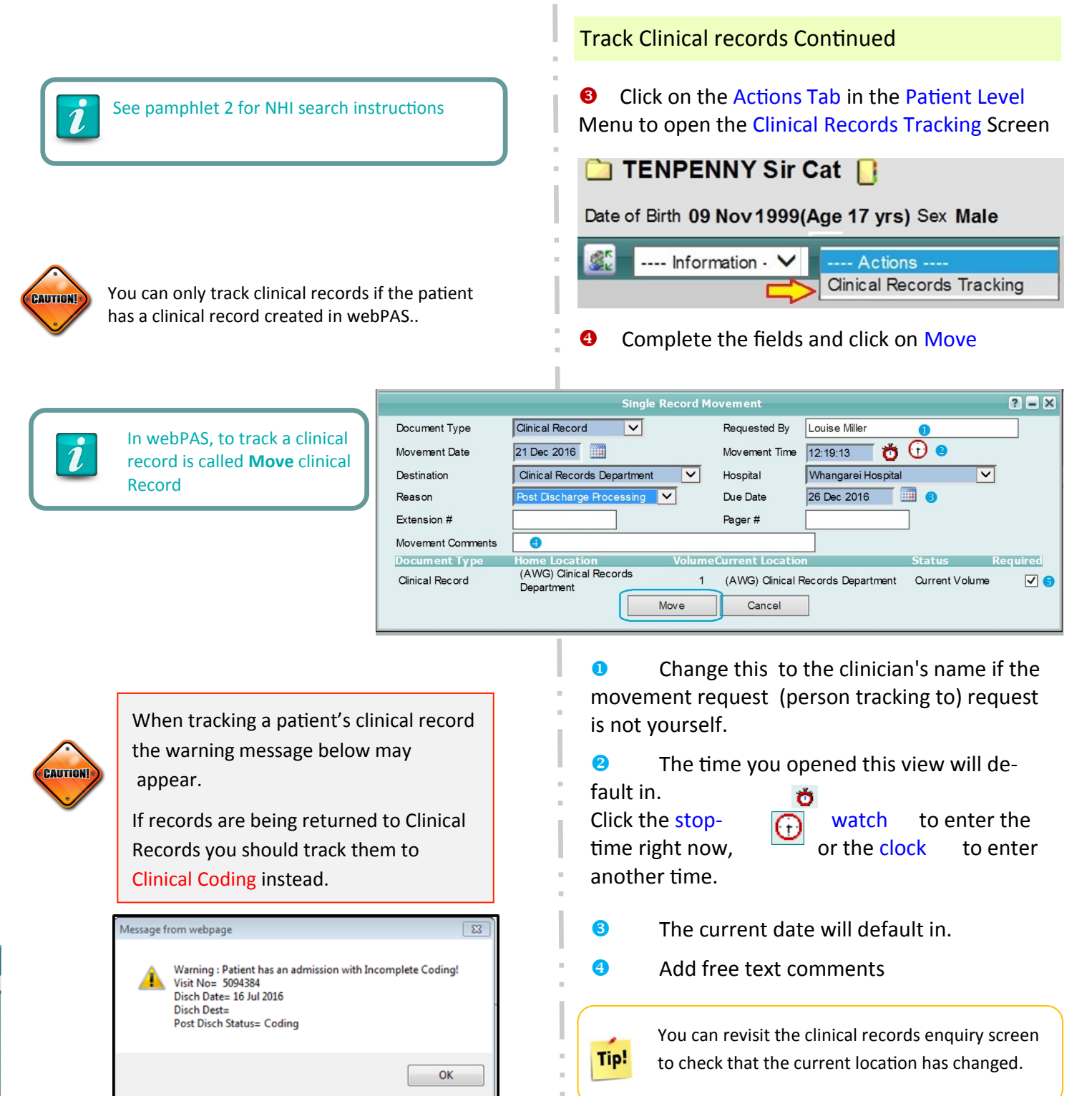